# Tech Note 7 How to use the System Configuration Manager

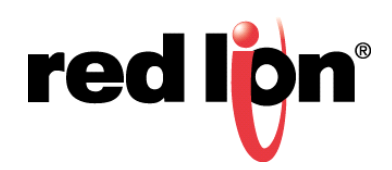

#### Abstract:

The System Configuration Manager feature allows a user quick and easy setup of Red Lion Controls' Sixnet Series wired and wireless devices. After successfully configuring a device the user is able to export the configuration to the local computer, connect to a new device, load, and apply the configuration.

#### **Product:**

Any Red Lion Sixnet series SN 6000, RAM 6000, and RAM 9000

### Use Case/ Problem Solved

In some cases users are required to apply the same configuration to multiple devices or may need to reset a device to factory default and re-apply the configuration. The user is able to speed this process up considerably by exporting and saving the config.xml file.

#### **Required Software:**

Web Browser

#### **Required Firmware:**

3.17/4.17+

#### Procedure:

1. Navigate to the IP of the SN device at port 10000

| red l <mark>ip</mark> ni Status ▼ Ar | dmin∓ Network∓ Servi | ces* Automation* | Advanced • |                 |                  |
|--------------------------------------|----------------------|------------------|------------|-----------------|------------------|
| System Inform                        | ation                |                  |            |                 | EZ Contig Wizard |
| Device Model Number                  |                      |                  |            | RAM-6721        |                  |
| Device Serial Number                 |                      |                  |            | 602X2361000070  |                  |
| Installed Firmware Version           | 1                    |                  |            | SN version 4.20 |                  |
| Current System Uptime                |                      |                  |            | 0D 23H 23M 5S   |                  |
| Physical Interfa                     | ace Status           |                  |            |                 |                  |
| Interface Name                       | Connec               | tion State       | IF         | P Address       | Link Status      |
| eth0 (WAN)                           | Up                   |                  | 19         | 92.168.0.1      | Down             |
| eth1 (LAN)                           | Up                   |                  | 19         | 92.168.1.1      | More Info        |
| usb                                  | Up                   |                  | 19         | 92.168.111.1    | Down             |
| Cellular Interfa                     | ce Status            |                  |            |                 |                  |
| Interface Name                       | Activation Status    | Connection       | Uplime     | IP Address      | Signal Strength  |

| wwan0 | Reg Home | Enabled | 0D 23H 21M 40S | 166.149.166.97 | LTE -67 |
|-------|----------|---------|----------------|----------------|---------|
|       |          |         |                |                |         |

2. Navigate to Admin  $\rightarrow$  System Configuration

| Access Settings<br>System Time | System Config        | uration Mana        | aer      |   |  |
|--------------------------------|----------------------|---------------------|----------|---|--|
| Certificate Manager            | -,                   |                     |          |   |  |
| Firmware Update                |                      |                     |          |   |  |
| Configuration Manager          |                      |                     |          |   |  |
| Package Installation           | Export Web UI Mast   | ter Configuration F | ile      |   |  |
| Factory Defaults/Reboot        | Ð                    | cport               |          |   |  |
| Job Control                    |                      |                     |          |   |  |
|                                | Import Web UI Mast   | ter Configuration F | ile<br>• | Θ |  |
|                                | Import File Options: | Save Only           | •        | 0 |  |
|                                |                      |                     |          |   |  |

- 3. Click on Choose File to display an open file dialog box.
- 4. Select the configuration that you are applying.

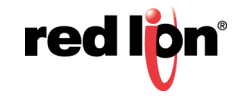

| 🧿 Open                                                |                       | System Configuration Manager              |
|-------------------------------------------------------|-----------------------|-------------------------------------------|
| 🕥 💭 🗸 🗼 🕨 Gregory A. Whitlock 🕨 Downloads             | ▼ 4→ Search Downloads |                                           |
| Organize 🔻 New folder                                 | E • 🔟 🔞               | Europet Web III Mactan Configuration File |
| Favorites     Desktop     Downloads     Recent Places |                       | Export                                    |
| config.xml                                            |                       | Import Web UI Master Configuration File   |
| Documents                                             |                       | Import File Handling: Replace             |
| Pictures Videos                                       |                       | Import File Options: Apply                |
| File name:                                            | ✓ All Files ▼         | Import Configuration File: Select File    |
|                                                       | Open 🔽 Cancel         | Import                                    |

5. Click on Upload and select the XML file you want to apply.

## System Configuration Manager

| Export Web UI Mast         | er Configuration File |   |   |        |        |
|----------------------------|-----------------------|---|---|--------|--------|
| Import Web UI Mast         | er Configuration File |   |   |        |        |
| Import File Handling:      | Replace               | ۲ | 0 |        |        |
| Import File Options:       | Apply                 | • | 0 |        |        |
| Import Configuration File: | config.xml.txt        |   |   | Change | Remove |
| Im                         | port                  |   |   |        |        |

6. Click Import

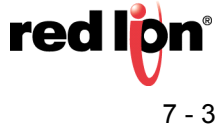

## System Configuration Manager

| Export Web UI Master Configuration File |                       |             |  |  |  |
|-----------------------------------------|-----------------------|-------------|--|--|--|
| Import Web UI Mast                      | er Configuration File |             |  |  |  |
| Import File Handling:                   | Replace • 2           | ]           |  |  |  |
| Import File Options:                    | Apply • 2             |             |  |  |  |
| Import Configuration File:              |                       | Select File |  |  |  |
| Im                                      | port                  |             |  |  |  |

**7.** The process will take approximately five (5) minutes. Once completed a screen, similar to the Import screen shown below, will display confirming the configuration upload process completed successfully.

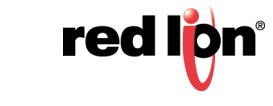

#### Import

Processed 59 subsystems in template. Import file contained 59 subsystems: certmgr was not modified. jobctrl was not modified. dmp was not modified. systime was not modified. cellular was not modified. provisioning was not modified. dns was not modified. ipv6 was not modified. switchctl was not modified. eth0 was not modified. eth1 was not modified. wifi was not modified. usb0 was not modified. pppoe was not modified. staticroutes was not modified. keepalive was not modified. gretunnel was not modified. ipiptunnel was not modified. ipsectunnel \*was\* modified. Table 'ipsectunnels' record(s) changed dhcpserver was not modified. dhcprelay was not modified. dyndns was not modified. firewall \*was\* modified. Table 'trustedintfs' record(s) changed Table 'untrustedintfs' record(s) changed Table 'allowrules' record(s) changed Table 'redirrules' record(s) changed Table 'masqrules' record(s) changed

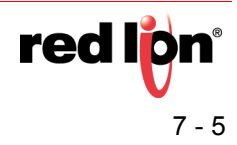

#### **Disclaimer:**

It is the customer's responsibility to review the advice provided herein and its applicability to the system. Red Lion Controls makes no representation about specific knowledge of the customer's system or the specific performance of the system. Red Lion is not responsible for any damage to equipment or connected systems. The use of this document is at your own risk. Red Lion standard product warranty applies.

For more information: http://www.redlion.net/support/policies-statements/warranty-statement

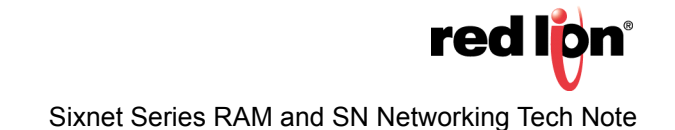